## **CCP** Eligibility Form Instructions

To be completed by the student:

- 1. Visit <u>www.vgcc.edu</u>
- 2. Click "Areas of Study" at the top of the page
- 3. Select "High School Dual Enrollment"
- 4. Go to the "CCP Forms" link located under Quick Links
- 5. Click "VGCC Career and College Promise Eligibility Form"
- 6. Click "Start Filling"
- 7. Enter your full name
- 8. Enter the year you are enrolling
- 9. Enter the term you are entering
- 10. Enter your home address
- 11. Enter your county
- 12. Enter your home phone number and cell phone number
- 13. Enter your school email address
- 14. Enter your date of birth
- 15. Answer "yes" or "no" to NC Resident
- 16. Answer "yes" or "no" to Hispanic or Latino
- 17. Select your race/ethnic background
- 18. Select your gender
- 19. Select your education goal
- 20. Enter your expected graduation month and year
- 21. Select your high school type
- 22. Enter your high school's name
- 23. Select your current grade
- 24. Select your pathway choice
- 25. If you are interested in selecting more than one pathway select "yes", and click your second pathway option. If not, select "no"
- 26. Use your finger or mouse on your computer to sign your signature
- 27. Instruct your parent to also sign their signature
- 28. Enter your school counselor's email address
  - a. <u>NOTE:</u> If you are a homeschool student, you will enter your home school administrator's email address.
- 29. Select your respective county's representative
- 30. Preview PDF if you would like to keep a copy for your records
- 31. Submit

To be completed by School Counselor, Principal, High School Designee, or Homeschool Administrator

- 1. Open Email from Vance Granville Community College
  - a. Subject line of email will have the name of form along with the student's name
- 2. Open the link under step one
- 3. Review the form to make sure everything is accurate
- 4. The form recognizes the signatures as images, so you will not see the signature completed by the applicant and the parent. You should see a small image icon in the top right corner. This indicates that the document has been signed.
- 5. Scroll to the section titled, "To be Completed & Certified by the High School Principal/Designee" and click the drop-down arrow.
- 6. Enter the student's unweighted GPA
- 7. Attach student's **SIGNED** high school transcript to the file upload box
- 8. If the student has less than a 2.8 unweighted GPA, changing to a different pathway, enrolling in more than one pathway, or continuing classes towards completion of the associated degree or diploma, complete the Special Permission Form.
- 9. Sign the document with your mouse
- 10. You may preview the PDF and print for your records
- 11. Press "submit"
- 12. Return back to initial email and click "Release to VGCC"
- 13. Press "complete"